# IBM Insight for Oracle Database 1.2

#### **Overview of Process:**

This software will remotely capture production database and operating system performance statistics. The captured statistics are written to the hard drive of a Windows NT/2000 PC dedicated for the collection process. When the collection process is complete, the statistics are compressed and must be e-mailed to IBM for analysis. A report will be sent to you detailing how your production database is utilized. The provided collection tool is designed to have a minimal impact on your production database server.

#### **Requirements:**

#### A dedicated PC:

- PC must be running Windows 2000 or NT 4.0 SP6.
- At least a 90MHz Pentium, 32MB RAM.
- PC must be on LAN with direct TCP/IP access to the production database server.
- The PC must be powered on during the entire data collection process.
- Disable the PC's power management (suspend) during the collection process.
- The Oracle8i Client software (8.1.6 and above) must be installed and a TNS service name must be configured for remote database access. Please test the service name with **tnsping**.

### **Oracle Database:**

- *Insight* supports Oracle database releases 7.3 and above.
- The init.ora parameter "timed\_statistics" equal to "TRUE".
- An Oracle ID with access to the following views:

DBA\_DATA\_FILES DBA\_FREE\_SPACE V\$DATABASE V\$INSTANCE V\$VERSION V\$SGASTAT V\$PARAMETER V\$DATAFILE V\$FILESTAT V\$SGASTAT V\$SGASTAT V\$ROWCACHE V\$LIBRARYCACHE

#### Database Server - Windows NT\2000:

- For database servers running Windows NT 4.0, the file PDH.DLL in the "\Insight for Oracle\Redist\" directory of the PC must be copied to the \WINNT\SYSTEM32\ directory of the database server.
- For Windows NT and 2000, verify that the Windows disk performance counters are set to start at boot using the command line utility **diskperf**. If the disk performance counters are not set to start at boot, please execute **diskperf** –**Y** and start the *Insight* collection process after the next scheduled reboot.

## **Insight Usage Instructions:**

- From the Windows Start menu, select Programs -> Insight for Oracle Database -> Oinsight 1.2.
- 2. Press the "Start" button.

| / IBM Insight for Oracle Database |  |  |  |  |  |  |
|-----------------------------------|--|--|--|--|--|--|
| Messages                          |  |  |  |  |  |  |
|                                   |  |  |  |  |  |  |
|                                   |  |  |  |  |  |  |
|                                   |  |  |  |  |  |  |
|                                   |  |  |  |  |  |  |
|                                   |  |  |  |  |  |  |
|                                   |  |  |  |  |  |  |
|                                   |  |  |  |  |  |  |
|                                   |  |  |  |  |  |  |
|                                   |  |  |  |  |  |  |
|                                   |  |  |  |  |  |  |
|                                   |  |  |  |  |  |  |
|                                   |  |  |  |  |  |  |
|                                   |  |  |  |  |  |  |
|                                   |  |  |  |  |  |  |
| Start Exit                        |  |  |  |  |  |  |

| C | Customer Information                                      |                            |  |  |
|---|-----------------------------------------------------------|----------------------------|--|--|
|   | - Company Information                                     | ·                          |  |  |
|   | Company Name<br>Address 1<br>Address 2<br>City, State Zip | Industry Aerospace   ?   ? |  |  |
|   | Country                                                   | ?                          |  |  |
|   | - Contact Information -                                   |                            |  |  |
|   | Contact Name                                              | ?                          |  |  |
|   | Telephone                                                 | e-mail ?                   |  |  |
|   |                                                           |                            |  |  |
|   |                                                           |                            |  |  |
|   |                                                           | < Back Next > Cancel       |  |  |

3. Complete your company's information. (question mark indicates required field)

4. Complete your IBM Representative's information

| IE | M Information        | 2                                    | < |
|----|----------------------|--------------------------------------|---|
|    | -IBM Sales Rep/Busir | ness Partner                         |   |
|    | Rep/Partner Name     | ?                                    |   |
|    | Address 1            |                                      |   |
|    | Address 2            |                                      |   |
|    | City, State Zip      | ?                                    |   |
|    | Country              | ?                                    |   |
|    | Telephone            | e-mail ?                             |   |
|    |                      |                                      |   |
|    | Reason for Analysis  | ?                                    |   |
|    | Special Sizing       |                                      |   |
|    | Considerations       |                                      |   |
|    |                      |                                      |   |
|    |                      | < <u>B</u> ack <u>N</u> ext > Cancel |   |

5. Complete the database server machine information.

| Database ! | Server Infor | mation  |                |                    |        | × |
|------------|--------------|---------|----------------|--------------------|--------|---|
| Machine    | Information- |         |                |                    |        |   |
| 1          | Manufacturer | ?       |                | Model              | ?      |   |
| Num        | ber of CPUs  | <u></u> | ?              | CPU Speed (MHz)    | ?      |   |
| Physical   | Memory (MB)  | <u></u> | ?              | Physical Disk (GB) | ?      |   |
|            |              |         | < <u>B</u> ack | [ Finish ]         | Cancel |   |

6. Logon to Oracle.

.

| Logon        |                                 |             |  |  |  |
|--------------|---------------------------------|-------------|--|--|--|
|              | Oracle<br>User Name<br>Password | ?<br>×××××× |  |  |  |
|              | Service Name                    |             |  |  |  |
| Logon Cancel |                                 |             |  |  |  |

7. Specify where you want the data files written.

| Data Directory                                                |        |  |  |  |
|---------------------------------------------------------------|--------|--|--|--|
| Please specify a directory where data files are to be written |        |  |  |  |
| C:\Program Files\IBM\Insight for Oracle\DATA\                 |        |  |  |  |
| ОК                                                            | Cancel |  |  |  |

By default your prompted with the program installation directory followed by the subdirectory \DATA\. If acceptable, press the "OK" button, otherwise specify a different directory (can be on a network drive). The collector will then create a session directory. The session directory is a subdirectory of the specified data directory with the following date/time naming convention: MMDDYYYYHHMM.<SID>

A unique session directory is created for each run.

8. *Insight* is now running and will capture performance statistics every minute. Status messages will scroll in the "Messages" window.

|   | / IBM Insight for Oracle Database |                  |                                                                |  |
|---|-----------------------------------|------------------|----------------------------------------------------------------|--|
| I | Messages                          |                  |                                                                |  |
| I | 12:44 AM                          | Thu, Mar 1, 2001 | : created directory C:\My Projects\Oinsight\DATA\03010044.DEV\ |  |
| I | 12:44 AM                          | Thu, Mar 1, 2001 | : data capture started.                                        |  |
| I | 12:44 AM                          | Thu, Mar 1, 2001 | : DEV : capturing database information.                        |  |
| I | 12:45 AM                          | Thu, Mar 1, 2001 | : WORKBENCH : capturing operating system statistics.           |  |
| I | 12:45 AM                          | Thu, Mar 1, 2001 | : DEV : capturing database statistics.                         |  |
| I | 12:46 AM                          | Thu, Mar 1, 2001 | : WORKBENCH : capturing operating system statistics.           |  |
| I | 12:47 AM                          | Thu, Mar 1, 2001 | : WORKBENCH : capturing operating system statistics.           |  |
| I | 12:48 AM                          | Thu, Mar 1, 2001 | : WORKBENCH : capturing operating system statistics.           |  |
| I | 12:49 AM                          | Thu, Mar 1, 2001 | : WORKBENCH : capturing operating system statistics.           |  |
| I | 12:50 AM                          | Thu, Mar 1, 2001 | : WORKBENCH : capturing operating system statistics.           |  |
| I | 12:50 AM                          | Thu, Mar 1, 2001 | : DEV : capturing database statistics.                         |  |
| I | 12:51 AM                          | Thu, Mar 1, 2001 | : WURKBENCH : capturing operating system statistics.           |  |
| I | 12:52 AM                          | Thu, Mar 1, 2001 | : WURKBENCH : capturing operating system statistics.           |  |
| I | 12:53 AM                          | Thu, Mar 1, 2001 | : WURKBENCH : capturing operating system statistics.           |  |
| I | 12:54 AM                          | Thu, Mar 1, 2001 | : WURKBENCH : capturing operating system statistics.           |  |
| I | 12:55 AM                          | Thu, Mar 1, 2001 | : DEV : capturing database statistics.                         |  |
| I | 12:55 AM                          | Thu, Mar 1, 2001 | : WURKBENCH : capturing operating system statistics.           |  |
| I | 12:56 AM                          | Thu, Mar 1, 2001 | : WURKBENCH : capturing operating system statistics.           |  |
| I | 12:57 AM                          | Thu, Mar 1, 2001 | : WURKBENCH : capturing operating system statistics.           |  |
| I | 12:58 AM                          | Thu, Mar 1, 2001 | : WURKBENCH : capturing operating system statistics.           |  |
|   | 12:59 AM                          | Thu, Mar T, 2001 | : WURKBENCH : capturing operating system statistics.           |  |
|   |                                   |                  | Stop Exit                                                      |  |

9. When data collection is complete, stop *Insight* by pressing the "Stop" button.

10. The data and log files are compressed , and you will be presented with the following message box:

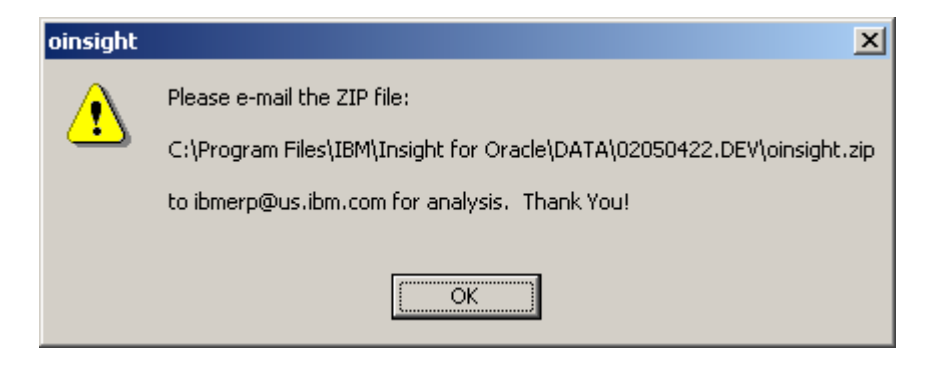

The actual path of the ZIP file will depend upon your installation, data, and session directories.

In your email program, create a new mail with the following subject line:

Subject: Insight for Oracle data for <company name>

Attach the ZIP file and send it to <u>ibmerp@us.ibm.com</u> for analysis.